## **Ineligible Busing Request Form**

- 1. Verify if your child qualifies to ride a bus, based on your address. If so, you DO NOT need to complete this busing request form.
  - Navigate in a web browser to: <u>https://planning.jordandistrict.org/boundaries/</u>
    - ✓ Under the header **Bus Stop and Address Query**, select the bus icon.

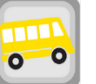

\* Be sure to select the correct school year.

✓ In the WebQuery enter your address. Then click Go. It will show whether your child is eligible for busing or if you live within the walking boundary. If you are bus eligible you do not need to fill out this form.

| Welcome to edulog's WebQuery                                                                                                    |                                                                                                    |
|----------------------------------------------------------------------------------------------------|----------------------------------------------------------------------------------------------------|
| WebQuery helps you determine the schools a student is eligible to attend and the available bus stops. WebQuery also provides a helpful street map.<br>Just enter the student's information and click "Go."                                                                                                    |                                                                                                    |
| WebQuery works best if an address is entered with a house number, a single character direction, and a street name. Directions such as North. South,<br>East or West should be entered as N, S, E or W. You may also enter a partial address. For example, you could enter "2555 S Lexing" to match "2555<br>S Lexington Ave" | r Information:                                                                                                    |
| Student Information:                                                                                                    | Address: t .T <u>Edit User Information</u><br>Grade: All Grades                                                                 |
| Address 123 Your Address Here Grade All Grades v                                                                                                    | ct a School:                                                                                                    |
| Go Reset                                                                                                    | School Name Eligibility Description Grades                                                                                      |
|                                                                                                    | OX HOLLOW ELEMENTARY Within walk distance of school 01 02 03 04 05 06 21 KA KAD KP P2 P3 P4 PSA PSP                             |
|                                                                                                    | COPPER HILLS HIGH Within walk distance of school 0/ 00 09<br>COPPER HILLS HIGH Within walk distance of school 10 11 12 P2 P3 P4 |

2. If you are not eligible for busing and would like to request your child to ride the bus, you will need to complete the Busing Request for Ineligible Student Form in Skyward Family Access:

|                                                                                                    | Login to Skyward Family Access, select <b>Online Form</b> $\rightarrow$ <b>Fi</b>                                                                                                    | II Out Form → Add.                                                                                                    |
|----------------------------------------------------------------------------------------------------|----------------------------------------------------------------------------------------------------|----------------------------------------------------------------------------------------------------|
| S K Y W A R D                                                                                                    | * All Students 💌                                                                                                    | SKTWARD' A R                                                                                                    |
| Home<br>New Student<br>Online<br>Enrollment<br>Online Forms<br>Arena<br>Scheduling<br>Calendar<br>Gradebook<br>Achievement<br>Backpack | Image: State of the search of the search | Home<br>Home<br>Home<br>Home<br>Home<br>Frollment<br>Date Created V<br>Arena<br>Scheduling<br>Calendar<br>Gradebook<br>Home<br>Home<br>Calendar<br>Gradebook                                                                                                    |
| SKYWARD" #                                                                                                    | R District Links F V                                                                                                    |                                                                                                    |
| Home<br>New Student                                                                                                    | Busing Request for Ineligible Students A                                                                                                    |                                                                                                    |
| Online Enrollment<br>Online Forms<br>Arena<br>Scheduling                                                                               | Step 1: Custom Form (Required)         Image: Complete Buing Request for Image: Complete Buing Request for Image: Complete Buing Request for Complete Buing Request for CompleteBuing Request for Complete Buing Request for Complete Bu               | Family Access                                                                                                    |
| Calendar<br>Gradebook                                                                                                    | JORDAN SCHOOL DISTRICT                                                                                                    | Busing Request for Ineligible Students                                                                                                    |
| Achievement<br>Backpack<br>Attendance<br>Student Info<br>Busing<br>Food Service                                                        | Dr. Anthory Godfrey, Superintendent of Schools<br>West Jordan, Utah<br>Busing Request for Ineligible Students<br>Space Available Guidelines:<br>• All request forms must have the consent of the School Administrator and Parent<br>or Legal Guardian. Your consent is given by typing your name on the Parent/Legal<br>Guardian field listed below.<br>• After submitting the Busing Request Form, an email will be savilable on a bus.                                                                                                    | A         ?)         Print           Online<br>Enrollment         Pstap 2. Complete Busing Request for Ineligible Students (Required)<br>By completing Busing Request for Ineligible Students, you are confirming that the Steps below have been<br>Are you sure you want to complete Busing Request for Ineligible Students for A         12 Completio Busing Request for<br>Completio Busing Request for Ineligible Students for A         2         Completio Busing Request for<br>Ineligible Students for A         12           Are na<br>Scheduling         Review Busing Request for Ineligible Students Steps<br>Scheduling         Complete Obs/42023 32pm         Previous Step         Next Step           Calendar         Guardian Name:         3         Guardian Address; 6         T         Cbes and Frish Later |
| Test Scores<br>Fee Management                                                                                                    | Each school will establish guidelines for the method that will be used to issue<br>space available seats.     Approval of space available seats will be awarded by the Transportation<br>Department.     Space available seats are Fill Out requested information When                                                                                                    | Gradebook WEST JORDAN, UT 84081                                                                                                    |
| Graduation<br>Requirements<br>Career Plans                                                                                             | *Mew busing request to select Complete Step 1 and move to                                                                                                    | Step 2.                                                                                                    |
| Conferences<br>Academic History                                                                                                    | School Submit the form.                                                                                                    |                                                                                                    |
| Academic<br>Progress<br>Skylert<br>Health Info                                                                                         | 9<br>Adress:<br>4<br>Grade                                                                                                    | ** The parent/guardian will be notified by the scho                                                                                                    |
|                                                                                                    | Home Phone (@ 1 Is this student attending your school on a Special Permit? V Is its student attending your school on a Special Permit? V Is its student attending your school on a Special Permit? V Is its student attending to the student apply) AM PM BOTH MIDDAY N MEDAY OUT If resultation blocks service to a daycare provide, please provide information below; Day Care Provider's Name: Day Care Address: Day Care Relationship (if any): Day Care Relationship (if any):                                                                                                    | if the request is approved **                                                                                                    |